導師資訊系統與課程地圖若選 Google Chrome 瀏覽器需啟用 Silverlight 外掛程式, 未啟用時可能會出現此畫面,請依下列步驟完成啟用設定

| <br>電気23月月延4週2上的Bead 13 Suversight。 |
|-------------------------------------|
|                                     |
|                                     |
|                                     |
|                                     |
|                                     |

1. 選擇 Chrome 右上角自訂與管理圖示-開啟設定

| 調照機行不守赤、ビハルニュ音リス現化」項(デ<br>小学交換生数授韓語基本會話課程, 数迎有興趣<br>調学課題報名。( <mark>秘書室公開組)</mark><br>辺際證照領取公告 ( <mark>秘書室公開組)</mark><br>辺際證照領取公告 ( <b>学生学習資源中心</b> )<br>球術語(法計) 基督大學(必済士母生達~設計金麗                                                                                                    | HFU facebook.<br>HFU Tube<br>行動単梵<br>APP                                                                                        | 新增分頁(1)         C           新增視窗(1)         C           新增視窗(1)         C           新增無痕式視窗(1)         C           計增無痕式視窗(1)         C           貴續(B)            最近開齡的分頁 |
|----------------------------------------------------------------------------------------------------|----------------------------------------------------------------------------------------------------|----------------------------------------------------------------------------------------------------|
| 第處]<br>(建假餐廳營業資訊(總務處)<br>載愁笈指南開設生命之論專題講 推廣中心]<br>朝~二手書交易資訊(學生學習資源中心]<br>處情創解高,諸全校師生落實勤洗手,並注意個<br>(衛生(學務處)<br>度第20學期 家學貸款申請者 數交事宜(學務處)<br>二次校外獎學金集整公告(學務處)<br>實第二學期餐廳假日營業表(總務處)<br>獎戰開始申請了噴(學生學習資源中心)<br>宿舍特殊個案申請公告(學務處)<br>宿舍特殊個案申請公告(學務處)<br>宿舍特殊個案申請公告(學務處)<br>程)10.2年在第2,2學明註冊相獨事百(於務處)<br>210.2年在第2,2學明註冊相獨事百(於務處) | 大斎山人口<br>CCE<br>推復教育中心<br>ごのまででののではないますのの<br>数位學習網站<br>學生生活資訊<br>新祥賀教登録系統<br>● 雪端教室<br>● 「二〇〇〇〇〇〇〇〇〇〇〇〇〇〇〇〇〇〇〇〇〇〇〇〇〇〇〇〇〇〇〇〇〇〇〇〇 | 編輯 第下(T) 被求(C) 貼上<br>另存網頁為(A) Ctrl+5<br>尋找(P) Ctrl+F<br>列印(P) Ctrl+F<br>縮放 - 100% +<br>記錄(H) Ctrl+F<br>下載(D) Ctrl+7<br>記録(S) Ctrl+7                                        |
| 1000年7020年7月1日1日9月1日1日9月1日(2017月20日<br>夏美國、英國、日本、韓國姊妹校交換學生申請<br>二次公告)(秘書室公開組)<br>104年度教育部「學海飛騰」、「學海惜珠」獎<br>請公告(第二次公告)(秘書室公開組)<br>實第2學期學生停車證辦理(總務處)<br>新聞資料庫(管理畫面)                                                                                                    | <ul> <li>華梵網路廣播電台</li> <li>※大井</li> <li>● 教祭与草道計畫</li> <li>● 教祭与草道計畫</li> <li>● 老吉詢</li> <li>● 親野君士仲圖</li> </ul>                | 更参工具(L)<br>结束(X)     Ctrl+Shift+Q                                                                                                    |

2. 選擇顯示進階設定

| ✔ 啟用訪客瀏覽                   |  |
|----------------------------|--|
| ☑ 允許所有人在 Chrome 中新増使用者     |  |
| 新增使用者 編輯 移除 匯入書籤和設定        |  |
| 預設瀏覽器                      |  |
| 使用 Google Chrome 做為我的預設瀏覽器 |  |
| Gonale Chrome 目前並非你的理論測覽器。 |  |
| 顧示進階設定                     |  |

3. 選擇隱私權-內容設訂

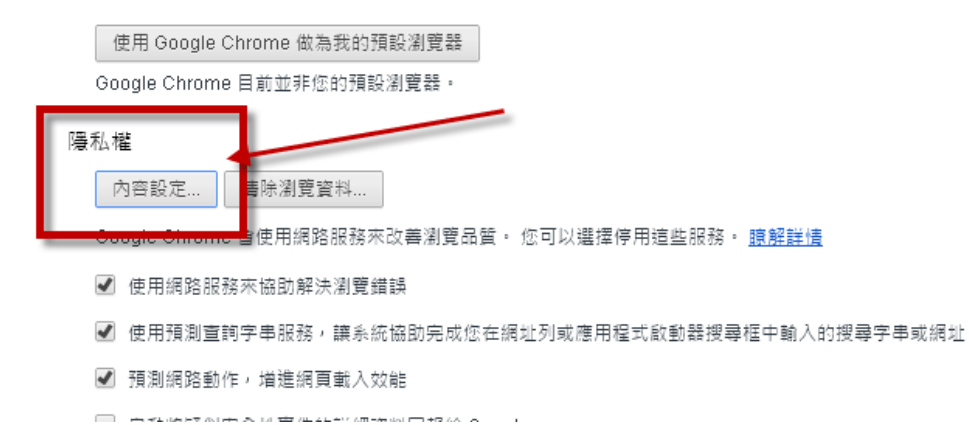

4. 選擇內容設定-外掛程式-停用個別外掛程式

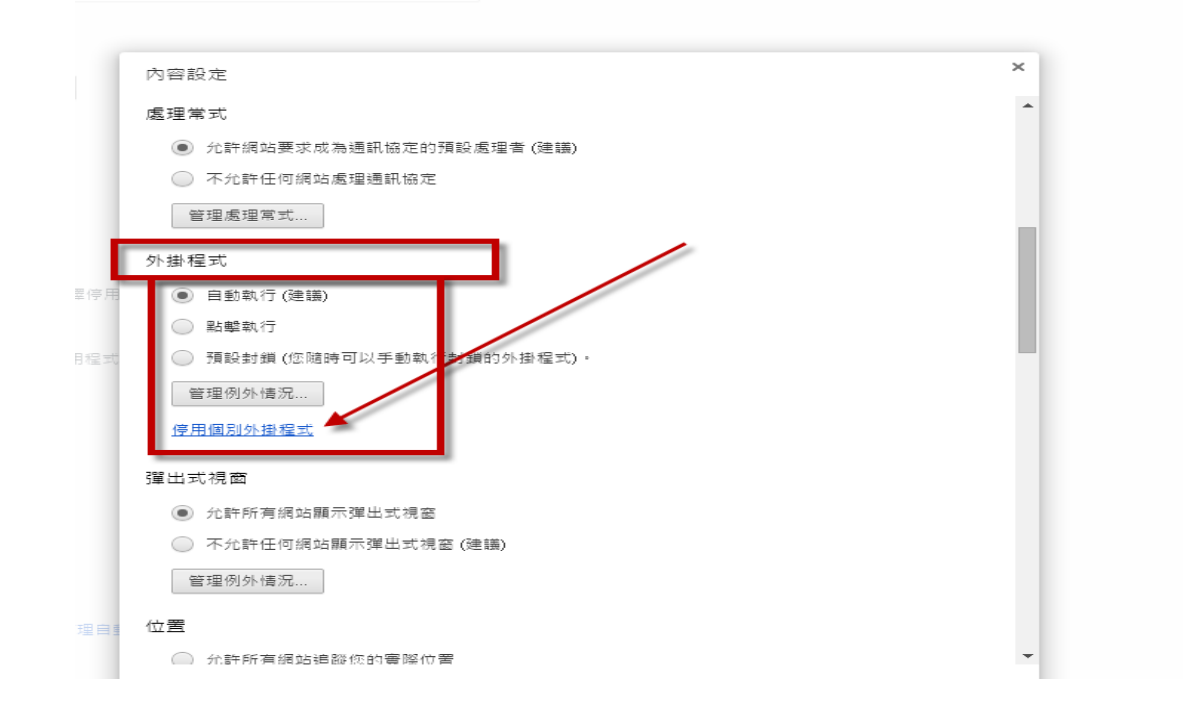

## 5. 找到 SliverLight 勾選一律允許

## <u>停用</u> 🗌 一律允許

## Chrome Remote Desktop Viewer

This plugin allows you to securely access other computers that have been shared with you. To use this plugin you must first install

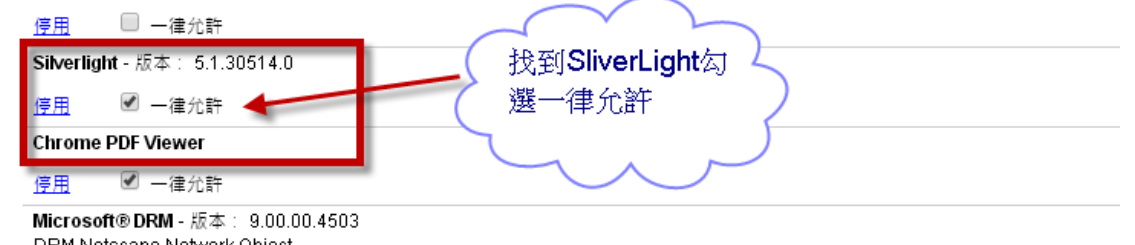

 回到前一畫面,隱私權-內容-外掛程式頁面,按下完成,即可瀏覽導師系統 或課程地圖頁面。 設測覽器・

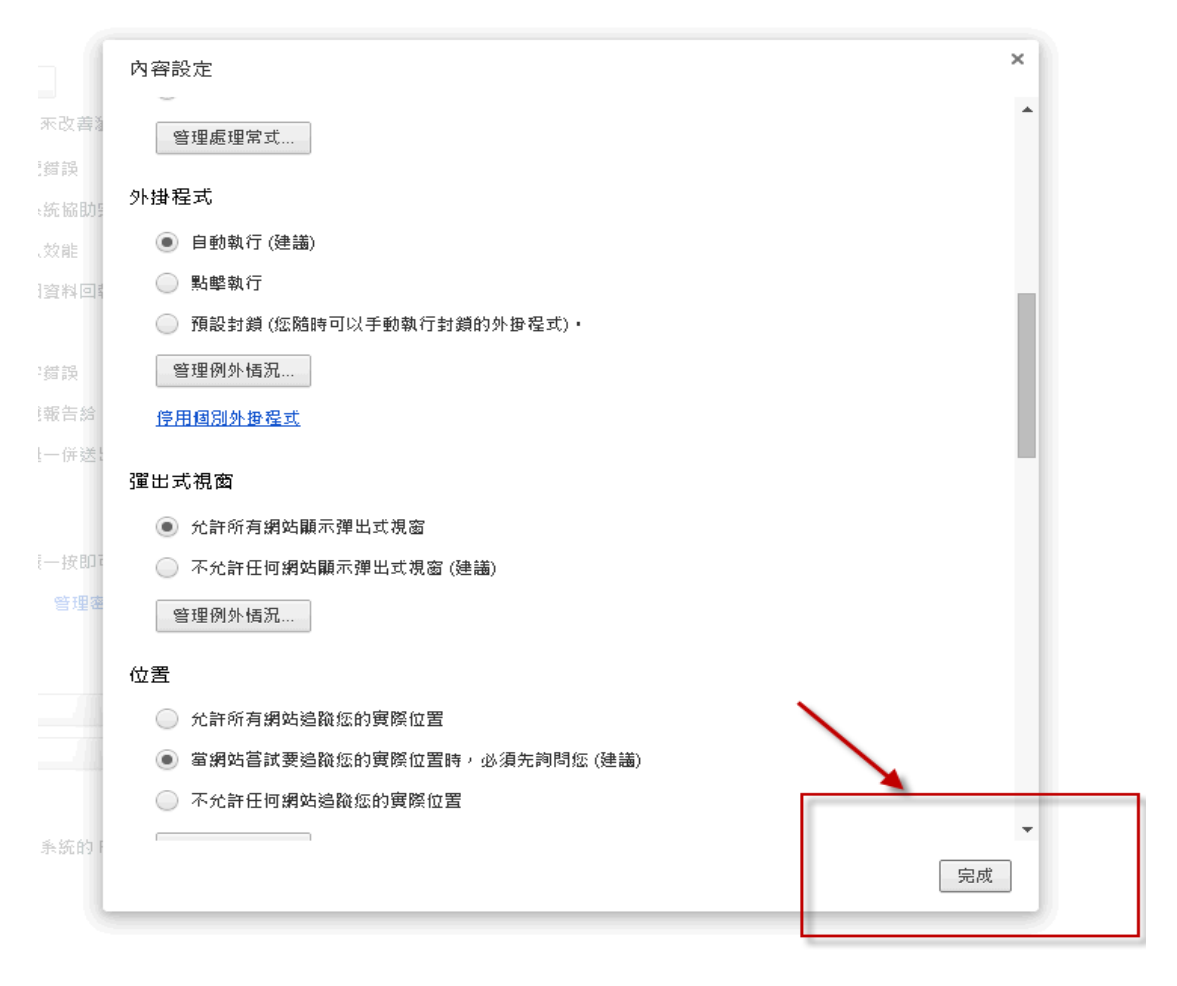